# ECT Step by Step Rice Equipment

7/24/08

## Create New Rice Equipment Test

Select FGIS-925 Rice CheckTest from dropdown list

A new blank record will open

Only Standard Users can create a new record.

Test users should open existing record using the Test Reference No or the Search feature.

|                               | Checktest Home                                                                                                    |   |
|-------------------------------|----------------------------------------------------------------------------------------------------|---|
| Create New Checktest          | <b>•</b>                                                                                                    | ļ |
| Search For Existing Checktest | FGIS-904 Laboratory Scale Test<br>FGIS-923 Moisture Meter Test                                                             |   |
| Search By Test Reference No.  | FGIS-924 Barley Pearler<br>FGIS-924 Sieve Test                                                                             |   |
|                               | FGIS-925 Rice Checktest Form<br>FGIS-927 Test Weight Check Test<br>FGIS-928 Dockage Check Test                             |   |
| Equipment                     | -FGIS-936 Sampler Condition Report<br>FGIS-965 Scale Test Report (Hopper)<br>FGIS-965-1 Scale Test Report (Railroad Track) |   |
| Reports                       | FGIS-Falling Number<br>FGIS-Falling Number                                                                                 |   |
| E-mail Distribution Lists     | FGIS-NIRT Daily Barley<br>FGIS-NIRT Daily Corn<br>FGIS-NIRT Daily Soybean                                                  |   |
| Administration                | FGIS-NIRT Daily Wheat                                                                                                    | J |

nent | Privacy Policy | Non-Discrimination Statement | Information Quality | FirstGov | White House

|                                                                    | You are here: ECT Menu > FGIS-925 Checktest General Information 1.0.5                               |
|--------------------------------------------------------------------|----------------------------------------------------------------------------------------------------|
|                                                                    | FGIS-925 Rice Checktest Form<br>General Information                                                 |
| Blank General Page                                                 | General Standard Test Summary                                                                       |
| Steps to Complete:                                                 | Test Reference Number:                                                                              |
| 1. Enter Service Point Code                                        | Service Point Lookup Service Point                                                                  |
| 2. Add Standard Equipment<br>Select Dockage, Sheller and<br>Miller | FO OA LOCATION Standard Equipment Add Equipment                                                     |
| 3. Add Test Equipment<br>Select Dockage, Sheller and<br>Miller     | Test Equipment Add Equipment                                                                        |
| 4. Click on Save                                                   | Save Cancel Void Next                                                                               |
| 5. Review                                                          |                                                                                                    |
| 6. Click on Next                                                   |                                                                                                    |
|                                                                    | nent   Privacy Policy   Non-Discrimination Statement   Information Quality   FirstGov   White House |

### Completed General Page

Equipment can still be edited

Next and Standard button are now available.

Need Dockage, Sheller and Miller equipment.

Can add each one at a time or in one process if you know serial numbers.

| You are here: ECT Menu | > FGIS-925 Checkt                                   | est General Information | 1.0.5 |  |  |  |  |
|------------------------|-----------------------------------------------------|-------------------------|-------|--|--|--|--|
|                        | FGIS-925 Rice Checktest Form<br>General Information |                         |       |  |  |  |  |
|                        | General                                             | Standard Test Summery   | 1     |  |  |  |  |
| Test Reference Nu      | mber: 14057                                         |                         |       |  |  |  |  |
| Service Point 244122   | Lookup Servi                                        | ice Point               |       |  |  |  |  |
| FO                     | OA L                                                | OCATION                 |       |  |  |  |  |
| FGIS - Analytical Serv | ices Group K                                        | (ANSAS CITY, MO         |       |  |  |  |  |
| Standard Equipment     | Add Equipment                                       | 1                       |       |  |  |  |  |
| Select SP Code         | Serial # Make                                       | e Model                 |       |  |  |  |  |
| [Remove] 244122        | 103 395                                             | XT-1                    |       |  |  |  |  |
| [Remove] 244122        | SN27F514 392                                        | Miller #3               |       |  |  |  |  |
| [Remove] 244122        | 970-77-180 392                                      | Sheller                 |       |  |  |  |  |
| Test Equipment Ad      | d Equipment                                         |                         |       |  |  |  |  |
| Select SP Code         | Serial # Make                                       | Model                   |       |  |  |  |  |
| [Remove] 171256        | 25857729 392                                        | Miller #3               |       |  |  |  |  |
| [Remove] 171250        |                                                     |                         |       |  |  |  |  |
| [Remove] 171250        | 273 395                                             | XT-5                    |       |  |  |  |  |

Last change made on Tuesday, July 08, 2008 by user Mary Vick.

ment | Privacy Policy | Non-Discrimination Statement | Information Quality | FirstGov | White House

# Blank Standard Page – Dockage section

Steps to Complete

- 1. Enter Date Mailed
- 2. If you are using a batch sample enter the Test Reference Number from your Standard Sample
- 3. This allows the system to complete the standard results
- 4. Or Enter results
- 5. Enter Result by
- 6. Enter Date( Date of Test)
- 7. Click on Save
- 8. Review
- 9. Click on Submit or Click on Submit to Create another new pearler record.

|                                    | E           | GIS-02     | 05 Rice ( | Checkte  | st Eor | m     |      |               |
|------------------------------------|-------------|------------|-----------|----------|--------|-------|------|---------------|
|                                    |             | Sta        | ndard I   | nformat  | tion   |       |      |               |
|                                    | (           | General    | Standard  | Test     | Sumr   | палу  |      |               |
| Test Reference Nu                  | umber: 14   | 057        |           |          |        |       |      |               |
|                                    |             |            |           |          |        |       |      |               |
| )ate Mailed  <br>Reuse Standard Te | est Results | of Tes     | t Referen | ce Numh  | er     |       | Pop  | ulate Results |
|                                    |             | i i i i ci | r Kereren |          |        |       |      |               |
| Type of Rice                       | -           |            |           |          |        |       |      |               |
|                                    | _           | Sta        | ndard Do  | ckage Re | sults  |       |      |               |
|                                    |             |            |           |          |        |       |      |               |
| STANDARD                           |             |            | S/N       | 103      |        |       |      |               |
| MACHINE                            | SETTING     |            |           |          | SI     | EVES  |      |               |
| FEED                               | AIR         |            | то        | P        | мі     | DDLE  | вс   | ттом          |
|                                    |             |            |           |          |        |       |      |               |
| RPM                                |             |            |           |          |        |       |      |               |
| Canada                             |             |            | u- 1      | Na       | 2      | N- 3  |      | A             |
| Sample                             |             |            | 10. I     |          | 2      | NO. 3 |      | Avg.          |
| Time Thru Ho                       | pper        |            |           |          |        |       |      |               |
| Time Over Botto                    | m Sieve     |            |           |          |        |       |      |               |
| Air Seperat                        | ion         |            | Grms      |          | Grms   |       | Grms | Grms          |
| Over Top Sieve                     |             | Grms       |           | Grms     |        | Grms  | Grms |               |
| Over Middle Sieve                  |             | Grms       |           | Grms     |        | Grms  | Grms |               |
| Thru Bottom S                      | Sieve       |            | Grms      |          | Grms   |       | Grms | Grms          |
| Total Docka                        | ige         |            | %         |          | %      |       | %    | %             |
| , <del></del>                      |             |            |           |          |        |       | P.   |               |

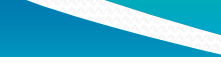

### Standard Sheller Results

# Blank Standard Page – Sheller & Miller

| Standard<br>S/N 970-77-180 |          |       |          |      |  |  |  |  |  |
|----------------------------|----------|-------|----------|------|--|--|--|--|--|
| Sample                     | No. 1    | No. 2 | No. 3    | Avg. |  |  |  |  |  |
| Weight To Sheller          | Grms     | Grms  | Grms     | Grms |  |  |  |  |  |
| Time Thru Hopper           |          |       |          |      |  |  |  |  |  |
| Rice Hull Weight           | Grms     | Grms  | Grms     | Grms |  |  |  |  |  |
| Brown Rice Weight          | Grms     | Grms  | Grms     | Grms |  |  |  |  |  |
| Broken % (40 grm. portion) | <b>%</b> | %     | <u>%</u> | %    |  |  |  |  |  |
| Paddy % (50 grm. portion)  | <u>%</u> | ~ %   | <u>%</u> | %    |  |  |  |  |  |
| Standard Operator          |          |       |          |      |  |  |  |  |  |

#### Standard Miller Results

| Standard S/N SN27F514 |                 |           |                   |      |  |  |  |  |  |
|-----------------------|-----------------|-----------|-------------------|------|--|--|--|--|--|
| Sample                | No. 1 No. 2 No. |           | No. 3             | Avg. |  |  |  |  |  |
| Weight To Miller      | Grms            | Grms      | Grms              | Grms |  |  |  |  |  |
| Milling Time          | 30              | 30        | 30                |      |  |  |  |  |  |
| Brushing Time         | 30              | 30        | 30                |      |  |  |  |  |  |
| Weight From Miller    | Grms            | Grms      | Grms              | Grms |  |  |  |  |  |
| Whole Kernel %        | %               | <u>%</u>  | <u>~</u> %        | %    |  |  |  |  |  |
| Total Rice %          | %               | %         | %                 | %    |  |  |  |  |  |
| Standard Operator     |                 |           |                   |      |  |  |  |  |  |
| Remarks               |                 |           |                   |      |  |  |  |  |  |
| Previous Save Cano    | cel Void        | Submit Su | bmit / Create New | Next |  |  |  |  |  |

# Completed and Submitted Standard Page- Top portion

Test Page is available after page has been submitted by clicking on Next (at the bottom right) or Test (at top)

| You are here: ECT Menu > FGIS-925 Checktest Standard Information 1.0.5 |              |         |            |           |         |       |        |          |         |
|------------------------------------------------------------------------|--------------|---------|------------|-----------|---------|-------|--------|----------|---------|
| FGIS-925 Rice Checktest Form                                           |              |         |            |           |         |       |        |          |         |
|                                                                        |              | Std     | nuaru 1    | птогта    | lion    |       |        |          |         |
|                                                                        |              | General | Standard   | Test      | Sum     | mary  |        |          |         |
| Test Reference N                                                       | umber: 14    | 057     |            |           |         |       |        |          |         |
| )ata has been succe                                                    | ssfully save | ±       |            |           |         |       |        |          |         |
| Date Mailed 7/15/2                                                     | 2008 🛄       | •       |            |           | _       |       |        |          |         |
| leuse Standard T                                                       | est Results  | of Tes  | t Referen  | ice Numb  | er      |       | F      | Populate | Results |
|                                                                        | -            |         |            |           |         |       |        |          |         |
| Type of Rice PHORE                                                     |              | Sta     | ndard Do   | ockage Re | sults   |       |        |          |         |
|                                                                        |              |         |            |           |         |       |        |          |         |
| STANDARD                                                               |              |         | S/N        | 103       |         |       |        |          |         |
| MACHINE                                                                | SETTING      |         |            |           | s       | IEVES |        |          |         |
| FEED                                                                   | AIR          |         | TOP MIDDLE |           |         |       | воттом |          |         |
| 10                                                                     | 6            |         | 31         |           |         | 27    |        | 27       |         |
| <b>RPM</b> 146                                                         |              |         |            |           |         |       |        |          |         |
|                                                                        |              |         |            |           |         |       |        |          |         |
| Sample                                                                 |              |         | o. 1<br>-  | No.       | 2 No. 3 |       | 3      | Av       | g.      |
| Time Thru Ho                                                           | pper         | 127     |            | 125       |         | 105   |        | 119      |         |
| Time Over Botto                                                        | m Sieve      | 150     |            | 145       |         | 130   |        | 142      |         |
| Air Seperat                                                            | tion         | 2.15    | Grms       | 1.23      | Grms    | 1.23  | Grms   | 1.54     | Grms    |
| Over Top Si                                                            | eve          | 1.36    | Grms       | 0.30      | Grms    | 0.00  | Grms   | 0.55     | Grms    |
| Over Middle S                                                          | Grms         | 0.00    | Grms       | 0.00      | Grms    | 0.00  | Grms   |          |         |
| Thru Bottom Sieve 2.68 Grms 2.44 Grms 1.65 Grms 2.26 Grms              |              |         |            |           |         |       |        |          |         |
| Total Docka                                                            | age          | 0.0     | 52 %       | 0.40      | %       | 0.29  | %      | 0.43     | %       |
| Standard Operator                                                      | 94110        |         |            |           |         |       |        |          |         |
|                                                                        |              |         |            |           |         |       |        |          |         |

### Standard Sheller Results

# Standard Page Ready to Submit

Bottom section of page

| Standard S/N 970-77-180    |          |          |          |          |  |  |  |  |  |
|----------------------------|----------|----------|----------|----------|--|--|--|--|--|
| Sample                     | No. 1    | No. 2    | No. 3    | Avg.     |  |  |  |  |  |
| Weight To Sheller          | 994 Grms | 995 Grms | 997 Grms | 995 Grms |  |  |  |  |  |
| Time Thru Hopper           | 121      | 118      | 117      | 119      |  |  |  |  |  |
| Rice Hull Weight           | 167 Grms | 169 Grms | 167 Grms | 168 Grms |  |  |  |  |  |
| Brown Rice Weight          | 825 Grms | 822 Grms | 826 Grms | 824 Grms |  |  |  |  |  |
| Broken % (40 grm. portion) | 4.3 %    | 6.2 %    | 5.4 %    | 5.3 %    |  |  |  |  |  |
| Paddy % (50 grm. portion)  | 5.2 %    | 5.8 %    | 5.3 %    | 5.4 %    |  |  |  |  |  |
| Standard Operator 94110    |          |          |          |          |  |  |  |  |  |

### Standard Miller Results

| Standard                | S/N SN   | 27F514    |                    |          |
|-------------------------|----------|-----------|--------------------|----------|
| Sample                  | No. 1    | No. 2     | No. 3              | Avg.     |
| Weight To Miller        | 825 Grms | 822 Grms  | 826 Grms           | 824 Grms |
| Milling Time            | 30       | 30        | 30                 | 30       |
| Brushing Time           | 30       | 30        | 30                 | 30       |
| Weight From Miller      | 710 Grms | 706 Grms  | 711 Grms           | 709 Grms |
| Whole Kernel %          | 61.8 %   | 31.1 %    | 60.5 %             | 51.1 %   |
| Total Rice %            | 71.0 %   | 70.6 %    | 71.1 %             | 70.9 %   |
| Standard Operator 94110 |          |           |                    |          |
| Remarks                 |          | 5.15m2 6  | Sector New         |          |
| Previous Save Can       | cel Void | Submit Su | ubmit / Create New | Next     |

Last change made on 7/8/2008 5:44:53 PM by user Mary Vick.

# Reuse Standard Results

Enter TRN for Batch Sample

Populate Results button now available

Click on Populate Results

Standard Results will be the same as original TRN

Click on Save

Review

Click on Submit Or Click on Submit/Create New for another Pearler record

| ou are here: ECT Me | nu > FGIS-92 | 5 Checkte | est Standard | d Informatio     | n       |        |      | 1.0.              |
|---------------------|--------------|-----------|--------------|------------------|---------|--------|------|-------------------|
|                     | F            | GIS-92    | 25 Rice      | Che <u>ckt</u> e | st Fo   | rm     |      |                   |
|                     |              | Sta       | ndard I      | nformat          | tion    |        |      |                   |
|                     |              | General   | Standard     | Test             | Sum     | imany  |      |                   |
|                     |              |           |              |                  |         |        |      |                   |
| est Reference N     | umber: 14    | 058       |              |                  |         |        |      |                   |
| ta has been succe   | ssfully save | d<br>L    |              |                  |         |        |      |                   |
| ite Mailed 7/15/    | 2008         | <u> </u>  |              |                  |         |        |      | Paquilata Results |
| use Standard I      | est Results  | orles     | t Referen    | ice Numb         | er [140 | 5/     |      | opulate Results   |
| (a) MCDD            |              |           |              |                  |         |        |      |                   |
| pe of Rice MORR     |              | Sta       | ndard Do     | ockage Re        | sults   |        |      |                   |
|                     |              |           |              |                  |         |        |      |                   |
| TANDARD             |              |           | c / N        | 102              |         |        |      |                   |
|                     |              |           | 5/N          | 103              |         |        |      |                   |
| MACHINE             | ESETTING     |           |              |                  | 5       | SIEVES |      |                   |
| FEED                | AIR          |           |              | OP               | M       |        |      | воттом            |
| 10                  | 6            |           | 31           | 27               |         | 27     |      |                   |
| 146                 |              |           |              |                  |         |        |      |                   |
|                     |              |           |              |                  |         | 1      |      |                   |
| Sample              |              | N         | lo. 1        | No.              | 2       | No. 3  | 3    | Avg.              |
| Time Thru Ho        | opper        | 127       |              | 125              |         | 105    |      | 119               |
| Time Over Botto     | om Sieve     | 150       |              | 145              |         | 130    |      | 142               |
| Air Seperat         | tion         | 2.15      | Grms         | 1.23             | Grms    | 1.23   | Grms | 1.54 Grms         |
| Over Top Si         | eve          | 1.36      | Grms         | 0.30             | Grms    | 0.00   | Grms | 0.55 Grms         |
| Over Middle (       | Sieve        | 0.00      | Grms         | 0.00             | Grms    | 0.00   | Grms | 0.00 Grms         |
| These Detterm       | Cierce       |           |              |                  | -       |        | -    | 2.26              |
|                     | Sieve        | 2.68      | Grms         | 12.44            | Grms    | 1.65   | Grms | 2.20 Grms         |
| Thru Bottom         |              |           | 62 %         | 0.40             | %       | 0.29   | %    | 0.43 %            |
| Total Dock          | age          | 0.        |              | <u> </u>         |         |        |      |                   |

#### FGIS-925 Rice Checktest Form Test Information

General Standard Test Summary

General Off

Test Reference Number: 14057

#### **Test Dockage Results**

### Blank Test Page

Steps to Complete

\_\_\_\_\_

- 1. Enter Test results for each section
- 2. Enter Test Operator (License number)
- 3. Click on Save
- 4. Review
- 5. Click on Submit

Record is locked

| Test 5/N 273           |       |       |       |      |  |  |  |  |  |  |
|------------------------|-------|-------|-------|------|--|--|--|--|--|--|
| Sample                 | No. 1 | No. 2 | No. 3 | Avg. |  |  |  |  |  |  |
| Time Thru Hopper       |       |       |       |      |  |  |  |  |  |  |
| Time Over Bottom Sieve |       |       |       |      |  |  |  |  |  |  |
| Air Seperation         | Grms  | Grms  | Grms  | Grms |  |  |  |  |  |  |
| Over Top Sieve         | Grms  | Grms  | Grms  | Grms |  |  |  |  |  |  |
| Over Middle Sieve      | Grms  | Grms  | Grms  | Grms |  |  |  |  |  |  |
| Thru Bottom Sieve      | Grms  | Grms  | Grms  | Grms |  |  |  |  |  |  |
| Total Dockage          | 9/0   | %     | %     | 9/0  |  |  |  |  |  |  |
| Test Operator          |       |       |       |      |  |  |  |  |  |  |

#### **Test Sheller Results**

| Fest S/N 34MS5011          |          |          |          |      |  |  |  |  |  |
|----------------------------|----------|----------|----------|------|--|--|--|--|--|
| Sample                     | No. 1    | No. 2    | No. 3    | Avg. |  |  |  |  |  |
| Weight To Sheller          | Grms     | Grms     | Grms     | Grms |  |  |  |  |  |
| Time Thru Hopper           |          |          |          |      |  |  |  |  |  |
| Rice Hull Weight           | Grms     | Grms     | Grms     | Grms |  |  |  |  |  |
| Brown Rice Weight          | Grms     | Grms     | Grms     | Grma |  |  |  |  |  |
| Broken % (40 grm. portion) | <b>%</b> | <u>%</u> | <u>%</u> | %    |  |  |  |  |  |
| Paddy % (50 grm. portion)  | <b>%</b> | <b>%</b> | <u>%</u> | %    |  |  |  |  |  |
| Test Operator              |          |          |          |      |  |  |  |  |  |

#### **Test Miller Results**

| Test S/N 25857729  |          |       |          |          |  |  |  |
|--------------------|----------|-------|----------|----------|--|--|--|
| Sample             | No. 1    | No. 2 | No. 3    | Avg.     |  |  |  |
| Weight To Miller   | Grms     | Grms  | Grms     | Grms     |  |  |  |
| Milling Time       | 30       | 30    | 30       |          |  |  |  |
| Brushing Time      | 30       | 30    | 30       |          |  |  |  |
| Weight From Miller | Grms     | Grms  | Grms     | Grms     |  |  |  |
| Whole Kernel %     | <b>%</b> | ~ %   | <b>%</b> | %        |  |  |  |
| Total Rice %       | 9/0      | %     | %        | %        |  |  |  |
| Test Operator      |          |       |          |          |  |  |  |
| Remarks            |          |       |          | <u>~</u> |  |  |  |
|                    |          |       |          | *        |  |  |  |
| Previous Save      | Cancel   | Void  | Submit   | Next     |  |  |  |

| /ou are here: ECT Menu > FGIS-925 Checktest Test Informatio | n |
|-------------------------------------------------------------|---|
|-------------------------------------------------------------|---|

FGIS-925 Rice Checktest Form

**Test Information** 

General Standard Test Summary

# Completed Test Page

#### Test Reference Number: 14057

Data has been successfully saved

### Test Dockage Results

| Test<br>S/N 273        |           |           |           |           |  |  |  |
|------------------------|-----------|-----------|-----------|-----------|--|--|--|
| Sample                 | No. 1     | No. 2     | No. 3     | Avg.      |  |  |  |
| Time Thru Hopper       | 125       | 125       | 125       | 125       |  |  |  |
| Time Over Bottom Sieve | 140       | 150       | 150       | 147       |  |  |  |
| Air Seperation         | 2.20 Grms | 1.50 Grms | 1.60 Grms | 1.77 Grms |  |  |  |
| Over Top Sieve         | 1.36 Grms | 0.30 Grms | 0.55 Grms | 0.74 Grms |  |  |  |
| Over Middle Sieve      | 0.00 Grms | 0.00 Grms | 0.00 Grms | 0.00 Grms |  |  |  |
| Thru Bottom Sieve      | 2.58 Grms | 2.50 Grms | 2.30 Grms | 2.46 Grms |  |  |  |
| Total Dockage          | 0.61 %    | 0.43 %    | 0.45 %    | 0.50 %    |  |  |  |
| Test Operator 94110    |           |           |           |           |  |  |  |

### **Test Sheller Results**

| rest S/N 34MS5011          |     |      |     |      |     |      |     |      |
|----------------------------|-----|------|-----|------|-----|------|-----|------|
| Sample                     | No. | 1    | No  | o. 2 | No. | . 3  | A   | /g.  |
| Weight To Sheller          | 990 | Grms | 990 | Grms | 995 | Grms | 992 | Grms |
| Time Thru Hopper           | 120 |      | 115 | ]    | 119 |      | 118 |      |
| Rice Hull Weight           | 150 | Grms | 150 | Grms | 160 | Grms | 153 | Grms |
| Brown Rice Weight          | 820 | Grms | 820 | Grms | 820 | Grms | 820 | Grms |
| Broken % (40 grm. portion) | 4.0 | %    | 6.8 | %    | 4.5 | %    | 5.1 | %    |
| Paddy % (50 grm. portion)  | 5.0 | %    | 6.0 | %    | 5.5 | %    | 5.5 | %    |
| Test Operator 94110        |     |      |     |      |     |      |     |      |

# Click on Submit to lock record and move to Summary page

Test Operator 94110

### **Test Miller Results**

| Fest 5/N 25857729   |          |          |          |          |  |  |  |
|---------------------|----------|----------|----------|----------|--|--|--|
| Sample              | No. 1    | No. 2    | No. 3    | Avg.     |  |  |  |
| Weight To Miller    | 850 Grms | 888 Grms | 820 Grms | 853 Grms |  |  |  |
| Milling Time        | 30       | 30       | 30       | 30       |  |  |  |
| Brushing Time       | 30       | 30       | 30       | 30       |  |  |  |
| Weight From Miller  | 710 Grms | 750 Grms | 725 Grms | 728 Grms |  |  |  |
| Whole Kernel %      | 60.5 %   | 61.1 %   | 60.5 %   | 60.7 %   |  |  |  |
| Total Rice %        | 71.0 %   | 75.0 %   | 72.5 %   | 72.8 %   |  |  |  |
| Test Operator 94110 | ]        |          |          |          |  |  |  |
| lemarks             |          |          |          | <b>A</b> |  |  |  |
|                     |          |          |          | Y        |  |  |  |
| Previous Save       | Cancel   | Void     | Submit   | Next     |  |  |  |

#### 1.0.5

### You are here: ECT Menu > FGIS-925 Checktest Summary Information

# Summary Page

Record is locked – cannot be edited

\_\_\_\_\_

Click on Cancel to return to Home page.

Remarks are never locked so they can be added at any time.

CHECKTEST SUMMARY

1.0.5

Test Reference Number: 14057

### Data has been successfully submitted

|                        | TOTAL<br>DOCKAGE  | SHELLER<br>BROKENS | SHELLER<br>PADDY | WEIGHT TO<br>MILLER | WHOLE<br>KERNELS                   | TOTAL<br>RICE                      |
|------------------------|-------------------|--------------------|------------------|---------------------|------------------------------------|------------------------------------|
| Test Unit Avg.         | 0.5 %             | 5.1 %              | 5.5 %            | 853 %               | 60.7 %                             | 72.8 %                             |
| Standard Avg.          | 0.4 %             | 5.3 %              | 5.4 %            | 824 %               | 51.1 %                             | 70.9 %                             |
| Deviation<br>(MDS)     | 0.1 %             | -0.2 %             | 0.1 %            | 29.0 %              | 9.6 %                              | 1.9 %                              |
| Allowable<br>Tolerance | 0.5%              | 03.0%              | 0 3.0%           | 0 1.0%              | Brown 0<br>1.5%<br>Rough 0<br>2.0% | Brown D<br>1.0%<br>Rough D<br>1.5% |
| Within<br>Tolerance    | IN                | IN                 | IN               |                     |                                    |                                    |
| Out Of<br>Tolerance    |                   |                    |                  | OUT                 | OUT                                | OUT                                |
|                        | Date 7/9/200      | 8                  |                  |                     |                                    |                                    |
| Remarks                |                   |                    |                  |                     |                                    |                                    |
| Previous               | S                 | ave                | Cance            | Lany Vick           | Void                               |                                    |
| Last change fild       |                   | iay, July 09, 2    | USE M            |                     |                                    |                                    |
| nent   Privacy Pol     | licy   Non-Discri | mination State     | ment   Inform    | ation Quality   F   | irstGov   White                    | e House                            |

|                | You are here: ECT Menu > FGIS                                                                                                    | -925 Checktest Test I    | Information                  |       | 1.0   |      |
|----------------|----------------------------------------------------------------------------------------------------|--------------------------|------------------------------|-------|-------|------|
|                |                                                                                                    | FGIS-925 Rice<br>Test In | e Checktest Fo<br>Iformation | orm   |       |      |
|                | Test Reference Number:                                                                                                    | General Standa           | rd Test Su                   | mmery |       |      |
| Error Messages | Dockage sample data is missing<br>Dockage Test operator is missing or incorrect<br>Miller Test operator is missing or incorrect<br>Test Dockage Results |                          |                              |       |       |      |
|                |                                                                                                    |                          |                              |       |       |      |
|                |                                                                                                    | Sample                   | No. 1                        | No. 2 | No. 3 | Avg. |
|                | Time Thru Hopper                                                                                                    |                          |                              |       |       |      |
|                | Time Over Bottom Sieve                                                                                                    |                          |                              |       |       |      |
|                | Air Seperation                                                                                                    | Grms                     | Grms                         | Grms  | Grms  |      |
|                | J<br>Over Top Sieve                                                                                                    | Grms                     | Grms                         | Grms  | Grms  |      |
|                | Over Middle Sieve                                                                                                    | Grms                     | Grms                         | Grms  | Grms  |      |
|                | Thru Bottom Sieve                                                                                                    | Grms                     | Grms                         | Grms  | Grms  |      |
|                |                                                                                                    |                          | 0/-                          | 0/2   | 06    |      |

### **Test Sheller Results**

| Test S/N 34MS5011 |          |           |          |          |  |  |  |
|-------------------|----------|-----------|----------|----------|--|--|--|
| Sample            | No. 1    | No. 2     | No. 3    | Avg.     |  |  |  |
| Weight To Sheller | 994 Grms | 995 Grms  | 997 Grms | 995 Grms |  |  |  |
| Time Thru Hopper  | 121      | 118       | 117      | 119      |  |  |  |
|                   |          | · · · · · |          |          |  |  |  |